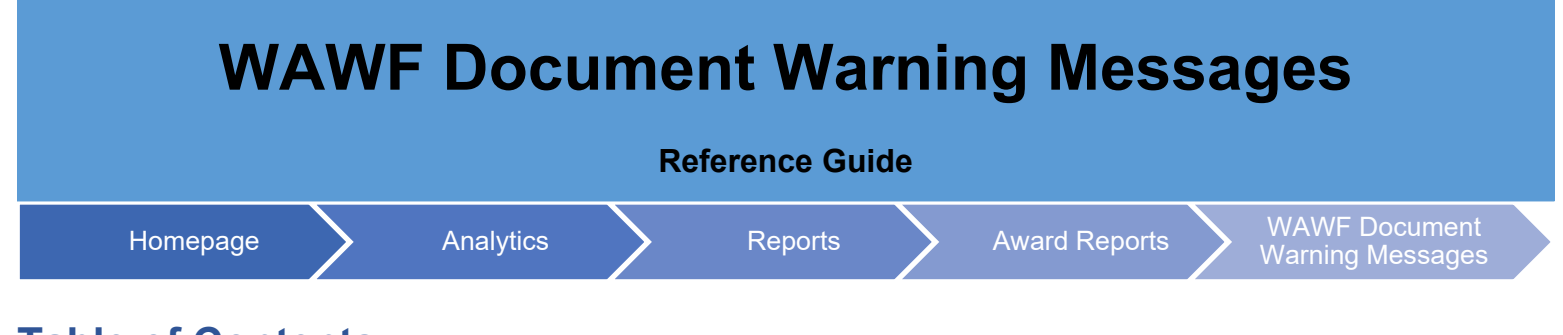

## **Table of Contents**

| EDA Roles             | 1 |
|-----------------------|---|
| Search Criteria       | 1 |
| Sample Search Results | 2 |
| Export Search Results | 2 |

| This repor<br>Quantity) an | t provides a count besides the detail on the various message types (EDA, Invoice Amount, Shipping<br>ad optionally for specific message texts related to either a specified Issue office Agency, Admin Office<br>Agency, or the Pay Office DoDAAC.                                                                                                    |  |  |  |  |
|----------------------------|----------------------------------------------------------------------------------------------------|--|--|--|--|
| EDA Roles                  | <ul> <li>EDA Roles with the capability to access the WAWF Document Warning Messages Report in EDA:</li> <li>Acquisition Sensitive Reporting</li> <li>Advanced Reporting</li> <li>CDR POC</li> <li>Contract Deficiency Report (Legacy) – ACO</li> <li>Contract Deficiency Report (Legacy) – PCO</li> <li>Contract Deficiency Report (Legacy) – Reviewer</li> <li>Contracts</li> <li>EDA Executive Reporting User</li> <li>Unload Attachments/Admin Docs</li> </ul>                                                                                            |  |  |  |  |
| Search<br>Criteria         | The user will navigate to the WAWF Document Warning Messages Report page and enter criteria to retrieve<br>desired data.   • Data Filters  • Contract Issue Office Agency  • Message Type • Message Text • Issue Office Agency • Issue Office Agency Find Organizational Group by Group Name • Issue Office Agency PIEE Level 2 • Issue Office Agency Include Subgroups • Contract Admin Office Agency • Message Type • Message Type • Message Type • Message Type • Message Type • Message Type • Message Type • Message Type • Message Type • Message Text |  |  |  |  |

|                             | <ul> <li>Issue DoDAAC (Search Functionality Available)</li> </ul>                                                                                                    |                                                                                                    |                                                                                                    |                             |                                               |                                      |  |  |  |
|-----------------------------|----------------------------------------------------------------------------------------------------|----------------------------------------------------------------------------------------------------|----------------------------------------------------------------------------------------------------|-----------------------------|-----------------------------------------------|--------------------------------------|--|--|--|
|                             |                                                                                                    | <ul> <li>Admin DoD</li> </ul>                                                                                                    | AAC (Search Fund                                                                                                    | ctionality Av               | ailable)                                      |                                      |  |  |  |
|                             | • <b>C</b>                                                                                                    |                                                                                                    |                                                                                                    |                             |                                               |                                      |  |  |  |
|                             | <ul> <li>Message Type</li> </ul>                                                                                                    |                                                                                                    |                                                                                                    |                             |                                               |                                      |  |  |  |
|                             | <ul> <li>Message Text</li> </ul>                                                                                                    |                                                                                                    |                                                                                                    |                             |                                               |                                      |  |  |  |
|                             |                                                                                                    | Pay DoDAA                                                                                                    | AC (Search Functio                                                                                                    | onality Avail               | able)                                         |                                      |  |  |  |
|                             |                                                                                                    | <ul> <li>CAGE (Sea</li> </ul>                                                                                                    | arch Functionality A                                                                                                    | Available)                  |                                               |                                      |  |  |  |
|                             | Once the search c                                                                                                    | riteria are enterec                                                                                                    | t the system will re                                                                                                    | eturn a list c              | of contracts with the                         | requested criteria                   |  |  |  |
| Sample<br>Search<br>Results | Column Headers:<br>Contract C<br>Contract Is<br>Contract Is<br>Contract Is<br>Message<br>Validation<br>Validation<br>Number of<br>WAWF Document<br>WAWF Document<br>Wards HQ US ARMY TACOM<br>W4P2 USA MED RSCH ACQUIS ACT<br>DLA DISPOSITION SERVICE - EBS<br>DLA AVIATION<br>W6QM MICC-FT KNOX<br>W7M3 USPF0 ACTIVITY GA ARNG<br>W6QK ACC-RSA<br>DITCO-SCOTT<br>W4MM USA JOINT MUNITIONS CMD<br>DLA AVIATION<br>Records: 11 to 10 | Diffice Issue Agend<br>ssue Office MAJC<br>ssue Office DoDA<br>Type<br>Message<br>f Occurrences<br>t Warning Message<br>f Occurrences<br>t Warning Mes | Cy       Com         AC       Image: Commentation of the commentation of the commentation o | Message Type ↑↓<br>5 → ≫ 10 | Validation Message 1     Validation Message 1 | Search 2/ Refine Search Q New Search |  |  |  |
|                             | format for import to                                                                                                    | o a spreadsheet. <sup>-</sup>                                                                                                    | The Export button                                                                                                    | also allows                 | Export V 🕄 Save                               | a download.                          |  |  |  |
| Export                      | Contract Issue Office Do                                                                                                    | DAAC ↑↓ Messa                                                                                                    | ige Type     ↑↓                                                                                                    | Valida                      |                                               | Number of Occurrence                 |  |  |  |
| Search                      | W56HZV                                                                                                    | 117                                                                                                    |                                                                                                    |                             |                                               |                                      |  |  |  |
| Results                     | WOTSCHILL                                                                                                    |                                                                                                    |                                                                                                    |                             |                                               |                                      |  |  |  |
|                             | W8IXWH                                                                                                    |                                                                                                    |                                                                                                    |                             |                                               | 8                                    |  |  |  |
|                             | SP4500                                                                                                    |                                                                                                    |                                                                                                    |                             |                                               | 31                                   |  |  |  |
|                             | SPE4A5                                                                                                    |                                                                                                    |                                                                                                    |                             |                                               | 5                                    |  |  |  |
|                             | The requested dov                                                                                                    | vnload is availabl                                                                                                    | e in the <b>Task Dow</b>                                                                                                    | <b>nload</b> secti          | on of the applicatio                          | n.                                   |  |  |  |

## Sample Export:

| 1  | А                                   | В                                                    | С                            | D               | E                  | F                     |
|----|-------------------------------------|------------------------------------------------------|------------------------------|-----------------|--------------------|-----------------------|
| 1  | CONTRACT OFFICE ISSUE AGENCY        | CONTRACT ISSUE OFFICE MAJCOM                         | CONTRACT ISSUE OFFICE DODAAC | MESSAGE TYPE    | VALIDATION MESSAGE | NUMBER OF OCCURRENCES |
| 2  | FU4417 1 SOCS SOCS                  | AFSOC                                                | FU4417                       | GFP_ATTACH_DIFF |                    | 3                     |
| 3  | DCMA LOS ANGELES                    | DCMA WESTERN REGIONAL CMD                            | S0512A                       | GFP_ATTACH_DIFF |                    | 199                   |
| 4  | TELECOMMUNICATIONS DIVISION- HC1013 | Procurement Directorate                              | HC1013                       | GFP_ATTACH_DIFF |                    | 1                     |
| 5  | HON CHARLES B DAY                   |                                                      | 103292                       | GFP_ATTACH_DIFF |                    | 4                     |
| 6  | Issue Activity                      | DLA OTHER                                            | SP1002                       | GFP_ATTACH_DIFF |                    | 1                     |
| 7  | Issue Activity                      | AETC                                                 | FA3030                       | GFP_ATTACH_DIFF |                    | 1                     |
| 8  | FA2550 50 CONS LGCP                 | AFSPC                                                | FA2550                       | GFP_ATTACH_DIFF |                    | 4                     |
| 9  | FA3030 17 CONS CC                   | AETC                                                 | FA3030                       | GFP_ATTACH_DIFF |                    | 1                     |
| 10 | FA3010 81 CONS CC                   | AETC                                                 | FA3010                       | GFP_ATTACH_DIFF |                    | 1                     |
| 11 | DCMA AMERICAS                       | DCMA INTERNATIONAL CMD                               | SCN01A                       | GFP_ATTACH_DIFF |                    | 1                     |
| 12 | AcquisitionIssueBy                  | AFSOC                                                | FU4417                       | GFP_ATTACH_DIFF |                    | 3                     |
| 13 | DEFENSE IT CONTRACTING ORG EUROPE   | Procurement Directorate                              | HC1021                       | GFP_ATTACH_DIFF |                    | 4                     |
| 14 | Std Ship Issue Activity             | ARCHIVE DODAAC                                       | W91B6K                       | GFP_ATTACH_DIFF |                    | 1                     |
| 15 | AcquisitionIssueBy                  | Procurement Directorate                              | HC1013                       | GFP_ATTACH_DIFF |                    | 2                     |
| 16 | SPECIAL BOAT UNIT 22 CD             | Naval Special Warfare Command (NAVSPECWARCOM) N00074 | V69024                       | GFP_ATTACH_DIFF |                    | 4                     |